## Referințe rapide

### Copierea

#### Realizarea de copii

#### Realizarea unei copii rapide

 Încărcați un document original cu fața în sus, cu prima muchie scurtă în ADF sau cu fața în jos pe sticla scanerului.

**Notă:** Nu încărcați cărți poștale, fotografii, articole mici, folii transparente, hârtie foto sau alte suporturi subțiri (precum decupajele din reviste) în ADF. Așezați aceste articole pe geamul scanerului.

- 2 Dacă încărcați un document în ADF, reglați ghidajele pentru hârtie.
- 3 De la panoul de control al imprimantei, apăsați pe 🚳
- 4 Dacă ați plasat documentul pe geamul scannerului, atingeți Finish the Job (Terminare lucrare) pentru a reveni la ecranul de început.

#### Copierea utilizând ADF

1 Încărcați un document original cu fața în sus, cu prima muchie scurtă în ADF.

**Notă:** Nu încărcați cărți poștale, fotografii, articole mici, folii transparente, hârtie foto sau alte suporturi subțiri (ca decupaje din reviste) în ADF. Așezați aceste articole pe sticla scanerului.

- 2 Reglați ghidajele hârtiei.
- 3 Din ecranul principal, atingeți Copy (Copiere) sau folosiți minitastatura numerică şi introduceți numărul de copii. Va apărea ecranul de copiere.
- 4 Schimbați setările de copiere după cum este necesar.
- 5 Atingeți Copy It (Copiere acesta).

#### Copiere utilizând geamului scanerului

- 1 Amplasați un document original cu fața în jos pe geamul scanerului, în colțul din stânga sus.
- 2 Din ecranul principal, atingeți Copy (Copiere) sau folosiți minitastatura numerică și introduceți numărul de copii.
  Va apărea ecranul de copiere.
- 3 Schimbați setările de copiere după cum este necesar.
- 4 Atingeți Copy It (Copiere acesta).
- 5 Dacă aveți mai multe pagini de scanat, apoi puneți documentul următor pe geamul scanerului și atingeți Scan the Next Page (Scanare pagina următoare).
- 6 Atingeți Finish the Job (Terminare lucrare) pentru a reveni la ecranul de început.

### Utilizarea caracteristicii Întrerupere lucrare

Întreruperea lucrării pune în pauză lucrarea curentă de imprimare și vă permite să imprimați copii.

Notă: Pentru ca această caracteristică să funcționeze, setarea Întrerupere lucrare trebuie să fie activă.

 Încărcați un document original cu fața în sus, astfel încât muchia scurtă să intre prima în ADF, sau cu fața în jos, pe geamul scanerului.

**Notă:** Nu încărcați cărți poștale, fotografii, articole mici, folii transparente, hârtie foto sau alte suporturi subțiri (precum decupajele din reviste) în ADF. Așezați aceste articole pe geamul scanerului.

- 2 Dacă încărcați un document în ADF, reglați ghidajele pentru hârtie.
- 3 De la panoul de control al imprimantei, apăsați pe 🚳
- 4 Dacă ați plasat documentul pe geamul scannerului, atingeți Finish the Job (Terminare lucrare) pentru a reveni la ecranul de început.

# Revocarea unei lucrări de copiere

## Revocarea unei lucrări de copiere în timp ce documentul este în ADF

Când ADF-ul începe să prelucreze un document, apare ecranul de scanare. Pentru a revoca lucrarea de scanare, apăsați pe **Cancel Job (Revocare lucrare)** pe ecranul tactil.

Apare "Revocare lucrare scanare" pe ecran. ADF şterge toate paginile din ADF şi revocă lucrarea.

#### Revocarea unei lucrări de copiere în timp ce se copiază pagini utilizând geamul scanerului

Atingeți Cancel Job (Revocare operație) pe ecranul tactil.

Apare "Revocare lucrare scanare" pe ecran. Odată ce lucrarea este revocată, apare ecranul de copiere.

## Revocarea unei lucrări de copiere în timp ce se imprimă pagini

- 1 Atingeți Cancel Job (Revocare lucrare) de pe ecranul tactil sau apăsați 😵 pe tastatură.
- 2 Atingeți lucrarea de revocat.
- 3 Atingeți Delete Selected Jobs (Ștergere lucrări selectate).

Restul lucrării de imprimare se revocă. Apare ecranul de pornire.

### Poșta electronică

#### Pregătirea pentru trimiterea unui mesaj prin poștă electronică

## Configurarea funcției de poștă electronică

Pentru ca poșta electronică să fie funcțională, aceasta trebuie să fie activată în configurația imprimantei și să aibă o adresă validă IP sau de poartă. Pentru a configura funcția de poștă electronică:

1 Tastați adresa IP a imprimantei în câmpul adresă al browserului Web.

**Notă:** Dacă nu cunoașteți adresa IP a imprimantei, imprimați pagina de configurare a rețelei pentru a găsi adresa IP în secțiunea TCP/IP.

- 2 Faceți clic pe Settings (Setări).
- 3 Sub Setări prestabilite, faceți clic pe E-mail/FTP Settings (Setări poștă electronică/FTP).
- 4 Faceți clic pe E-mail Settings (Setări poştă electronică).
- 5 Faceți clic pe Setup E-mail Server (Configurare server de poștă electronică).
- 6 Completați câmpurile cu informațiile corespunzătoare.
- 7 Faceți clic pe Add (Adăugare).

## Configurarea setărilor de poștă electronică

1 Tastați adresa IP a imprimantei în câmpul adresă al browserului Web.

**Notă:** Dacă nu cunoașteți adresa IP a imprimantei, imprimați pagina de configurare a rețelei pentru a găsi adresa IP în secțiunea TCP/IP.

- 2 Faceți clic pe Settings (Setări).
- 3 Faceți clic pe E-mail/FTP Settings (Setări poștă electronică/FTP).

- 4 Faceți clic pe E-mail Settings (Setări poștă electronică).
- 5 Completați câmpurile cu informațiile corespunzătoare.
- 6 Faceți clic pe Submit (Remitere).

#### Crearea unei comenzi rapide pentru poșta electronică

#### Crearea unei comenzi rapide de poștă electronică utilizând serverul EWS

1 Tastați adresa IP a imprimantei în câmpul adresă al browserului Web.

**Notă:** Dacă nu cunoașteți adresa IP a imprimantei, imprimați pagina de configurare a rețelei pentru a găsi adresa IP în secțiunea TCP/IP.

- 2 Faceți clic pe Settings (Setări).
- 3 Sub Alte setări, faceți clic pe Manage Shortcuts (Gestionare comenzi rapide).
- 4 Faceți clic pe E-mail Shortcut Setup (Configurare comandă rapidă de poştă electronică).
- 5 Tastați un nume unic pentru destinatar, apoi introduceți adresa de poştă electronică.

**Notă:** Dacă introduceți mai multe adrese, separați-le prin virgule (,).

- 6 Selectați setările de scanare (Format, Conținut, Culoare şi Rezoluție).
- 7 Introduceți un număr de comandă rapidă, apoi faceți clic pe Add (Adăugare).

Dacă introduceți un număr care este deja în uz, vi se va solicita să selectați alt număr.

## Crearea unei comenzi rapide de postă electronică utilizând touch-screen-ul

- 1 Pe ecranul de început, atingeți E-mail (Poştă electronică).
- 2 Tastați adresa de poștă electronică a destinatarului.

Pentru a crea un grup de destinatari, atingeți **Next address** (**Următoarea adresă**), apoi tastați adresa de poștă electronică a următorului destinatar.

- 3 Atingeți Save as Shortcut (Salvare drept comandă rapidă).
- 4 Tastați un nume unic pentru comanda rapidă, apoi atingeți Enter.
- 5 Verificați că numele și numărul comenzii rapide sunt corecte, apoi atingeți **OK**.

Dacă numele sau numărul nu sunt corecte, tastați **Cancel** (**Revocare**), apoi reintroduceți informațiile.

### Anularea unui e-mail

- Când utilizați ADF, apăsați Cancel Job (Revocare lucrare) în timp ce apare Scanning...(Se scanează).
- Când se utilizează geamul scannerului, apăsați Cancel Job (Revocare lucrare) în timp ce apare Scanning...(Se scanează) sau în timp ce apare Scan the Next Page (Scanare pagina următoare) / Finish the Job (Terminare lucrare).

### Utilizarea faxului

#### Trimiterea unui fax

## Trimiterea unui fax utilizând panoul de control al imprimantei

 Încărcați un document original cu fața în sus, cu prima muchie scurtă în ADF sau cu fața în jos pe sticla scanerului.

**Notă:** Nu încărcați cărți poștale, fotografii, articole mici, folii transparente, hârtie foto sau alte suporturi subțiri (ca decupaje din reviste) în ADF. Așezați aceste articole pe sticla scanerului.

- 2 Dacă încărcați un document în ADF, reglați ghidajele pentru hârtie.
- 3 În ecranul de început, atingeți Fax.

4 Introduceți numărul de fax sau o comandă rapidă utilizând touch-screen sau minitastatura numerică.

Pentru a adăuga destinatari, atingeți **Next Number** (**Următorul număr**), apoi introduceți numărul de telefon al destinatarului sau numărul sau căutați în agendă.

**Notă:** Pentru a plasa o pauza în apelarea unui număr de fax, apăsați pe III. În caseta "Fax către", pauza de apelare

apare ca o virgulă. Utilizați această caracteristică dacă este nevoie să apelați mai întâi o linie externă.

5 Atingeți Fax It (Trimitere fax acesta).

## Trimiterea unui fax cu ajutorul computerului

Trimiterea de faxuri de la un computer permite trimiterea de documente electronice fără a vă ridica de la birou. Astfel aveți flexibilitatea de a trimite prin fax documente direct din programe software.

**Notă:** Pentru a realiza această funcție de la computer, trebuie să utilizați driverul de imprimantă PostScript al imprimantei.

- 1 Din programul software, faceți clic pe File (Fişier) → Print (Imprimare).
- 2 Din fereastra Imprimare, selectați imprimanta, apoi faceți clic pe **Properties (Proprietăți)**.
- 3 Alegeți fila Other Options (Alte opțiuni), apoi faceți clic pe Fax.
- 4 Faceți clic pe OK, apoi din nou pe OK.
- 5 Pe ecranul Fax, tastați numele și numărul destinatarului faxului.
- 6 Faceți clic pe Send (Trimitere).

### Crearea de comenzi rapide

#### Crearea unei comenzi rapide cu EWS

În loc de a introduce întregul număr de telefon al unui destinatar de fax în panoul de control al imprimantei de fiecare dată când trimiteți un fax, puteți crea o destinație permanentă de fax și atribui un număr rapid. O comandă rapidă poate fi creată la un singur număr de fax sau la un grup de numere de fax.

1 Tastați adresa IP a imprimantei în câmpul adresă al browserului Web.

**Notă:** Dacă nu cunoașteți adresa IP a imprimantei, imprimați pagina de configurare a rețelei pentru a găsi adresa IP în secțiunea TCP/IP.

- 2 Faceți clic pe Settings (Setări).
- 3 Faceți clic pe Manage Shortcuts (Gestionare comenzi).

Notă: Este posibilă solicitarea unei parole. Dacă nu aveți un ID și o parolă, obțineți-le de la persoana care asigură asistența sistemului.

- 4 Faceți clic pe Fax Shortcut Setup (Configurare comenzi rapide pentru fax).
- 5 Tastați un nume unic pentru comanda rapidă, apoi introduceți numărul de fax.

Pentru a crea o comandă rapidă pentru mai multe numere, introduceți numerele de fax ale grupului.

**Notă:** Separați cu punct și virgulă (;) fiecare număr de fax dintr-un grup.

- 6 Atribuiți un număr de comandă rapidă. Dacă introduceți un număr care este deja în uz, vi se cere să selectați un alt număr.
- 7 Faceți clic pe Add (Adăugare).

#### Crearea unei comenzi rapide cu ajutorul touch screen

 Încărcați un document original cu fața în sus, cu prima muchie scurtă în ADF sau cu fața în jos pe sticla scanerului.

**Notă:** Nu încărcați cărți poștale, fotografii, articole mici, folii transparente, hârtie foto sau alte suporturi subțiri (ca decupaje din reviste) în ADF. Așezați aceste articole pe sticla scanerului.

- 2 Dacă încărcați un document în ADF, reglați ghidajele pentru hârtie.
- 3 În ecranul de pornire, apăsați pe Fax.

4 Introduceți numărul de fax.

Pentru a crea un grup de numere de fax, apăsați pe **Next number (Numărul următor)**, apoi introduceți următorul număr de fax.

- 5 Apăsați pe Save as Shortcut (Salvare comandă rapidă).
- 6 Introduceți un nume pentru comanda rapidă.
- 7 Verificați dacă numele și numărul comenzii rapide sunt corecte, apoi apăsați pe **OK**. Dacă numele sau numărul sunt incorecte, apăsați pe **Cancel (Revocare)**, apoi reintroduceți informațiile.

Dacă introduceți un număr care este deja în uz, vi se cere să selectați un alt număr.

8 Apăsați pe Fax It (Fax) pentru a trimite faxul sau apăsați pe 💽 pentru a reveni în ecranul de pornire.

### Scanarea la o adresă FTP

### Scanarea la o adresă FTP

## Scanarea către o adresă FTP utilizând minitastatura numerică

 Încărcați un document original cu fața în sus, astfel încât muchia scurtă să intre prima în ADF, sau cu fața în jos, pe geamul scanerului.

**Notă:** Nu încărcați cărți poştale, fotografii, articole mici, folii transparente, hârtie foto sau alte suporturi subțiri (precum decupajele din reviste) în ADF. Aşezați aceste articole pe geamul scanerului.

- 2 Dacă încărcați un document în ADF, reglați ghidajele pentru hârtie.
- 3 În ecranul de început, atingeți FTP.
- 4 Tastați adresa de FTP.
- 5 Atingeți Send It (Trimitere acesta).

#### Scanarea către o adresă FTP utilizând un număr de comandă rapidă

 Încărcați un document original cu fața în sus, cu prima muchie scurtă în ADF sau cu fața în jos pe sticla scanerului.

**Notă:** Nu încărcați cărți poștale, fotografii, articole mici, folii transparente, hârtie foto sau alte suporturi subțiri (ca decupaje din reviste) în ADF. Așezați aceste articole pe sticla scanerului.

- 2 Dacă încărcați un document în ADF, reglați ghidajele pentru hârtie.
- 3 Apăsați #, apoi introduceți numărul de comandă rapidă pentru FTP.
- 4 Atingeți Send It (Trimitere acesta).

## Scanarea către o adresă FTP utilizând agenda

 Încărcați un document original cu fața în sus, cu prima muchie scurtă în ADF sau cu fața în jos pe sticla scanerului.

**Notă:** Nu încărcați cărți poștale, fotografii, articole mici, folii transparente, hârtie foto sau alte suporturi subțiri (ca decupaje din reviste) în ADF. Așezați aceste articole pe sticla scanerului.

- 2 Dacă încărcați un document în ADF, reglați ghidajele pentru hârtie.
- 3 În ecranul de început, atingeți FTP.
- 4 Atingeți Search Address Book (Căutare în agendă).
- 5 Tastați numele sau o parte a numelui pe care îl căutați, apoi atingeți Search (Căutare).
- 6 Atingeți numele pe care doriți să-l adăugați în câmpul Către:.
- 7 Atingeți Send It (Trimitere acesta).

### Scanarea pe un computer sau pe o unitate flash

#### Scanare la un computer

1 Tastați adresa IP a imprimantei în câmpul adresă al browserului Web.

**Notă:** Dacă nu cunoașteți adresa IP a imprimantei, imprimați pagina de configurare a rețelei pentru a găsi adresa IP în secțiunea TCP/IP.

- 2 Faceți clic pe Scan Profile (Profil scanare).
- 3 Faceți clic pe Create (Creare).
- 4 Selectați setările și apoi faceți clic pe Next (Următorul).
- 5 Selectați o locație de pe computer unde doriți să salvați fișierul de ieșire scanat.
- 6 Introduceți un nume de scanare. Numele de scanare este numele care apare în lista Profil scanare de pe afişaj.
- 7 Faceți clic pe Submit (Remitere).
- 8 Examinați instrucțiunile de pe ecranul Profil scanare.

Un număr de comandă rapidă v-a fost atribuit automat când ați făcut clic pe Remitere. Puteți folosi numărul de comandă rapidă când sunteți gata să scanați documentele.

a Încărcați un document original cu fața în sus, cu prima muchie scurtă în ADF sau cu fața în jos pe sticla scanerului.

**Notă:** Nu încărcați cărți poștale, fotografii, articole mici, folii transparente, hârtie foto sau alte suporturi subțiri (ca decupaje din reviste) în ADF. Așezați aceste articole pe sticla scanerului.

**b** Dacă încărcați un document în ADF, reglați ghidajele pentru hârtie.

- c Apăsați pe #, apoi introduceți numărul de comandă rapidă de la tastatură sau apăsați pe Held Jobs (Lucrări în aşteptare) pe ecranul de pornire, apoi apăsați pe Profiles (Profiluri).
- d După introducerea numărului de comandă rapidă, scanerul scanează şi trimite documentul la directorul sau programul specificat. Dacî apăsați pe Profiles (Profiluri) din ecranul de pornire, găsiți comanda rapidă din listă.
- 9 Reveniți la computer și vizualizați fișierul.

Fişierul de ieşire este salvat în locația specificată sau lansat în programul specificat.

### Scanarea către o unitate flash

1 Încărcați un document original cu fața în sus, cu prima muchie scurtă în ADF sau cu fața în jos pe sticla scanerului.

**Notă:** Nu încărcați cărți poștale, fotografii, articole mici, folii transparente, hârtie foto sau alte suporturi subțiri (precum decupajele din reviste) în ADF. Așezați aceste articole pe sticla scanerului.

- 2 Dacă încărcați un document în ADF, reglați ghidajele pentru hârtie.
- **3** Introduceți unitatea flash în portul USB din partea frontală a imprimantei.
  - Va apărea ecranul Lucrări păstrate.
- 4 Apăsați Scan to USB drive (Scanare pe unitate USB).
- **5** Selectați setările de scanare.
- 6 Apăsați Scan It (Scanare).